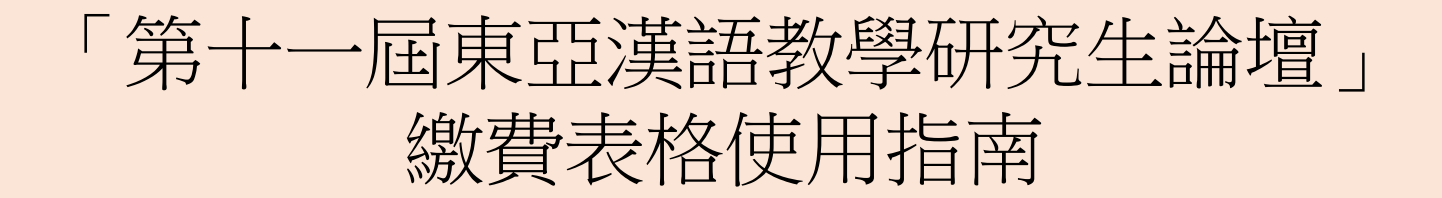

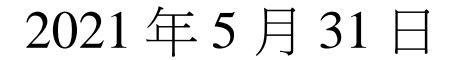

步驟1:進入繳費網站 <u>https://ckc.eduhk.hk/eagf11/payment/checkout\_form.php</u> 步驟2:填妥個人資料(須與報名資訊一致) 步驟3:按「付款」進入下頁

|                                       | 1210                                          | 選擇項目                                         |
|---------------------------------------|-----------------------------------------------|----------------------------------------------|
| CHAN                                  | Tai Man                                       | <ul> <li>● 會議註冊費</li> <li>HKD 300</li> </ul> |
| 聯絡電話                                  |                                               | HKD 300 (≈ USD 40)                           |
| T +85229487370                        |                                               |                                              |
| 聯絡電郵                                  |                                               |                                              |
| eagf11@eduhk.hk                       |                                               |                                              |
| 所屬機構                                  |                                               |                                              |
| The Education Univers                 | sity of Hong Kong                             |                                              |
|                                       |                                               |                                              |
| 須知                                    |                                               |                                              |
| 1. 繳費表內所有資料 <u>必</u> 須                | <u>頁填寫</u> ,請確保填寫的資料 <u>無誤</u> 。              |                                              |
| 2. 繳費系統只提供 <u>信用</u><br>幣兌換匯率。        | <u>卡(Visa/MasterCard)</u> 付款之用,款項並 <u>以港元</u> | ( <u>HKD)結算</u> 。如需要,可向發卡銀行查詢外幣交易之手續費及貨      |
|                                       | 7 %, \223                                     |                                              |
| 3. 所有已繳費用將 <u>不會</u>                  | <u>没</u> 夏。                                   |                                              |
| 3. 所有已繳費用將 <u>不會</u><br>4. 繳費表收集之所有個/ | <sup>沒逗。</sup><br>人資料,僅供「第十一屆東亞漢語教學研究生記       | 淪壇」之用。                                       |

## 步驟 4: 輸入及核對信用卡 (Visa/MasterCard) 資料 步驟 5: 於限時內按 "Pay Now" 付款

| The Education University of Hong Kong               |                   | You have 9:48 remaining for this payment |
|-----------------------------------------------------|-------------------|------------------------------------------|
| Card number *                                       | ← 步驟 4            |                                          |
| Order details<br>Invoice Number - 0305C-2105-000003 | TOTAL HKD: \$3    | 00.00                                    |
|                                                     | 步驟 5 → cancel Pay | / now                                    |
|                                                     | Powered By        |                                          |

備注:

- a) 等候系統處理,請勿關閉視窗
- b) 為確保交易安全,信用卡發卡銀行或要求閣下輸入確認碼,依照頁面指示輸入便可
- c) 等候系統處理, 直至頁面跳轉至「付款成功」頁面

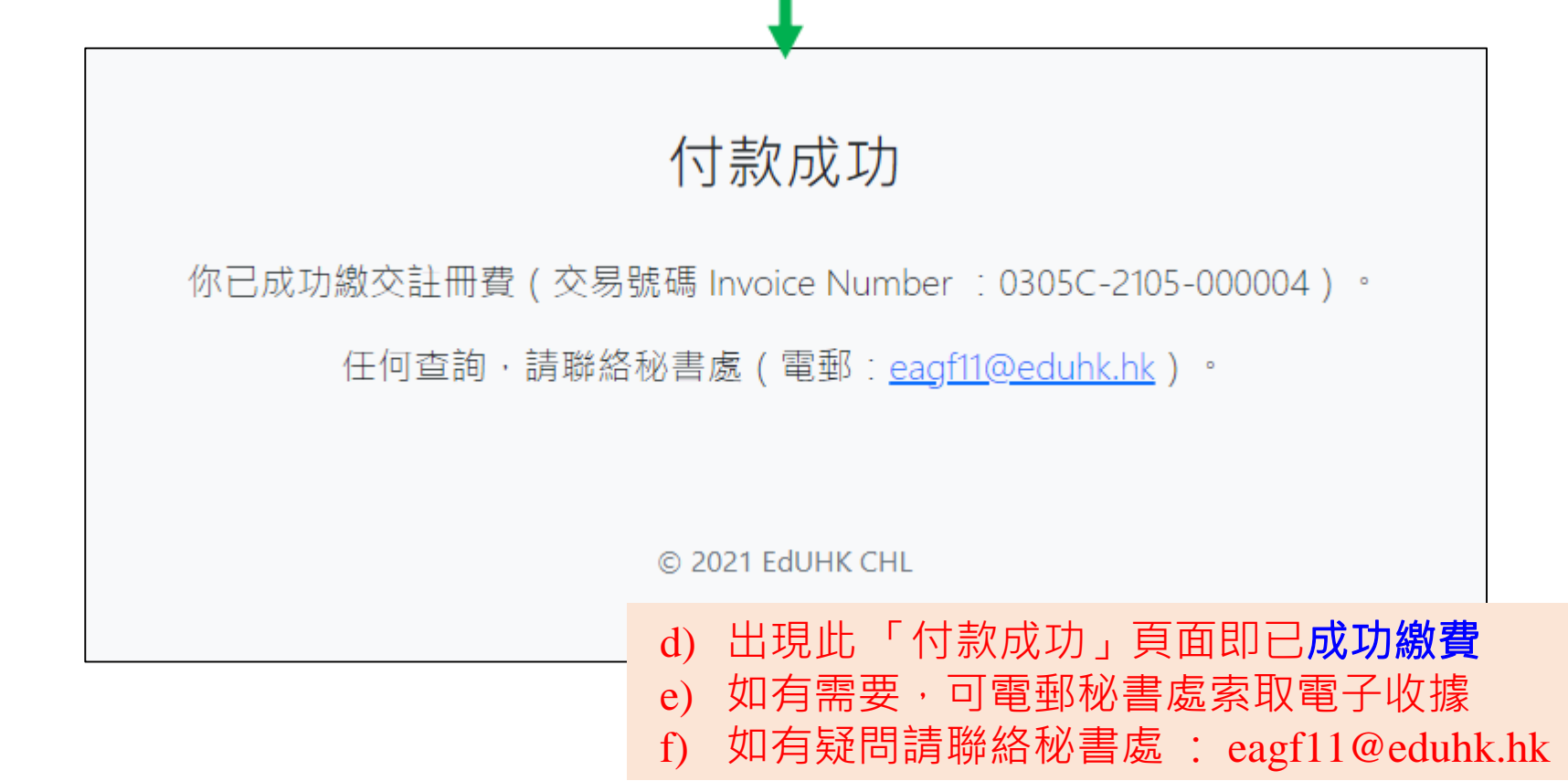